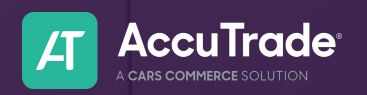

### Account Settings

# How to Change Your Password

Should you need to reset your password for your AccuTrade account, you can do so one of two ways: directly from the login screen, or in your account settings.

| <b>Opt</b><br>Logi | i <b>on 1</b><br>n Screen                                                          |                                                                                                    |                                                                                                    |
|--------------------|------------------------------------------------------------------------------------|----------------------------------------------------------------------------------------------------|----------------------------------------------------------------------------------------------------|
| 1.                 | Navigate to <b>AccuTrade</b> ( <sup>In</sup> )                                     |                                                                                                    | Enter Your Password                                                                                                    |
| 2.                 | Click Forgot Password? on the login screen                                         |                                                                                                    | Edit                                                                                                    |
| 3.                 | Enter your email address and click Continue                                        |                                                                                                    | Password*                                                                                                    |
| 4.                 | Click <b>Reset My Passwor</b> and follow the instructio                            | Continue                                                                                               |                                                                                                    |
| 3                  | Forgot Your Password?                                                              |                                                                                                    | AccuTrade<br>A CARS COMMERCE SOLUTION<br>Password Change Request                                                                       |
|                    | Enter your email address and we will send you instructions to reset your password. | Check Your Email                                                                                       | We received a request to change your password.<br>Please click the button below within 24 hours to<br>confirm and reset your password. |
|                    | Email address*kunger@dealerinspire.com                                             | Please check the email address<br>kunger@dealerinspire.com for instructions to<br>reset your password. | Reset My Password                                                                                                    |
|                    | Continue                                                                           | Resend email                                                                                           | If you are having any issues with your account,<br>please don't hesitate to contact us by replying<br>to this email.                   |
|                    | Back to Accu-Trade                                                                 |                                                                                                    | Thanks,<br>AccuTrade Support Team                                                                                                    |
|                    |                                                                                    |                                                                                                    |                                                                                                    |

You'll be prompted to enter and confirm a new password. Click **Reset Password** and go back to the login screen to access AccuTrade with your new password.

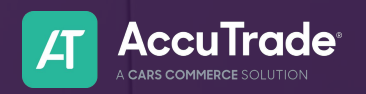

### Account Settings

## How to Change Your Password

#### **Option 2**

**Account Settings** 

To reset your password from your settings within AccuTrade, follow these steps.

- 1. Click **My Account** in the bottom left corner, then **Account Settings**
- 2. Select the **Change Password** button under your contact information
- 3. Click Reset Password from your Email and follow the instructions

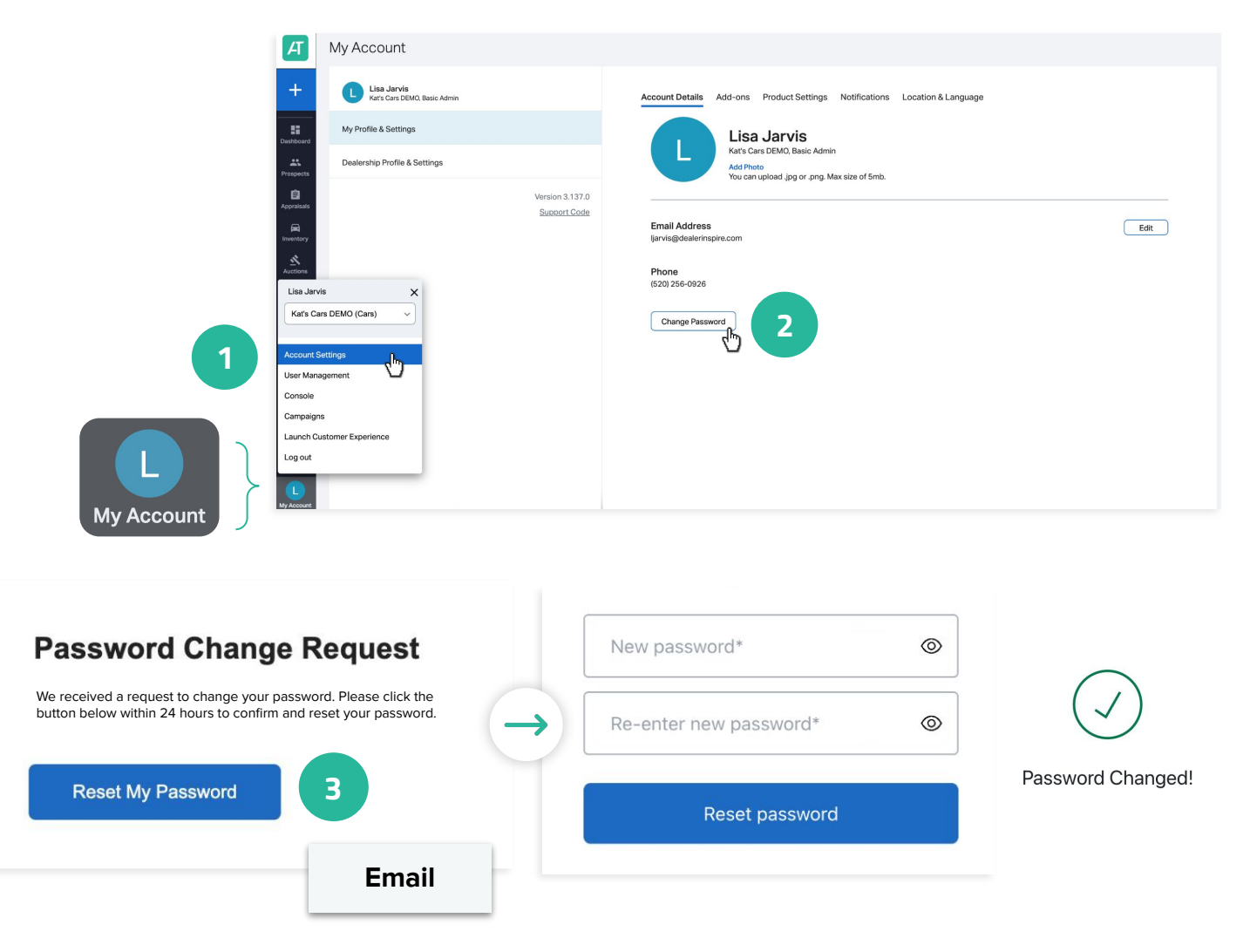